## Respond to partnership selections

**Objective**: CSO partners can accept/decline to being selected for a partnership opportunity.

| Steps | Description                            | Action                                                                                                    | Notes                                                                                                    |  |
|-------|----------------------------------------|----------------------------------------------------------------------------------------------------|----------------------------------------------------------------------------------------------------|--|
| 1     | Your applications                      | On the left navigation bar, click<br>on the 'Your Applications' (1)<br>icon to access the applications<br>you have submitted page.                                                                                                    | <ul> <li>This will direct you to the Your Applications – Calls for Expressions of Interest page.</li> <li>When receiving a partnership selection from a UN agency, an e-mail will be sent as well as a notification in the portal that your application has been successful.</li> <li>You can navigate to the relevant application categories by clicking on the tabs Calls for Expressions of Interest, Unsolicited Concept Notes, Direct Selections (2).</li> <li>You can view all applications for each of these categories and associated details such as application status.</li> <li>You can search for a specific application using the filters on the page.</li> </ul> |  |
| 2     | Application ID                         | Click on the application 'ID' (2)<br>that you would like to respond<br>to your partnership selection.                                                                                                    | You will be directed to the Application Overview page                                                                                                    |  |
| 3     | Application -<br>Overview              | View a summary of the<br>application that was selected in<br>the "Overview" tab                                                                                                    | <ul> <li>You can view the <i>Project Details</i> of the selected application. These details include: <ul> <li>Project Title</li> <li>Project/Programme Focal Point(s)</li> <li>Country and more specific location</li> <li>Sector(s) and area(s) of specialization</li> <li>Issued by (which UN agencies issued the CFEI)</li> <li>Project Background</li> <li>Other information</li> <li>Key dates (Estimated start and end date)</li> </ul> </li> </ul>                                                                                                    |  |
| 4     | Respond to<br>application<br>selection | Click on the ' <i>Response'</i> (1) tab<br>to respond a partnership<br>selection.<br>Click ' <i>Yes, I accept</i> ' or ' <i>No,</i><br><i>decline'</i> (2) and confirm your<br>profile (3) is up to date, before<br>sending your respond to<br>partnership selection. | <ul> <li>You can view the comments that have been made about the selection for partnership.</li> <li>You can view the result of your application.</li> <li>In the results box, you can accept or decline the selection for potential partnership.</li> <li>Tick <i>I confirm that my profile is up to date</i>.</li> <li>You can view and edit your profile by clicking <i>View your profile</i>.</li> <li>Click <i>send</i> to submit your response to the selection for partnership.</li> <li>You can later change your response by clicking <i>change</i>, in the <i>Results</i> box of the <i>Response</i> tab.</li> </ul>                                                 |  |

| Steps | Description          | Action                                                                                                    | Notes                                                                                                    |
|-------|----------------------|----------------------------------------------------------------------------------------------------|----------------------------------------------------------------------------------------------------|
| 1     | Your<br>applications | On the left navigation bar, click on the 'Your Applications' (1) icon to access the applications you have submitted page. | <ul> <li>This will direct you to the Your Applications – Calls for Expressions of Interest page.</li> <li>When receiving a partnership selection from a UN agency, an e-mail will be sent as well as a notification in the portal that your application has been successful.</li> <li>You can navigate to the relevant application categories by clicking on the tabs Calls for Expressions of Interest, Unsolicited Concept Notes, Direct Selections (2).</li> <li>You can view all applications for each of these categories and associated details such as application status.</li> <li>You can search for a specific application using the filters on the page.</li> </ul> |
| 2     | Application ID       | Click on the application 'ID' (2) that you would like to respond to your partnership selection.                           | You will be directed to the Application Overview page                                                                                                    |

STEP 1

STEP 2

|          | UNPP                 |                                            |                                               |                 |                            |                         |                           |                     | 6                     |
|----------|----------------------|--------------------------------------------|-----------------------------------------------|-----------------|----------------------------|-------------------------|---------------------------|---------------------|-----------------------|
| <b>∷</b> | Dashboard<br>CFEIs   | < Your Appli                               | ications                                      |                 |                            | 2                       |                           |                     |                       |
| Ê        | Your<br>Applications | CALLS FOR EXP                              | PRESSIONS OF UNSOLICI                         | TED CONCEPT NOT | DIRECT SELECTIONS          |                         |                           |                     |                       |
| \$       | Profile              | Search<br>Search                           |                                               |                 | country<br>Provide country |                         | Location<br>Select locati |                     | .*                    |
|          |                      | Sector & Area of Spec<br>Select sector & a | cialization<br>area of specialization         | *               | Agency<br>Choose           | <b>▼</b> :              |                           |                     | CLEAR SEARCH          |
|          |                      | 1-1 of 1 resu                              | ults                                          |                 |                            |                         |                           |                     | 201.5                 |
|          |                      | 3<br>1617                                  | Project Title<br>Strengthening Farmer Field S | CN Agency       | India                      | Sector<br>Food Security | 29 Jan 2018               | UCN                 | Selection<br>Accepted |
|          |                      |                                            |                                               |                 |                            |                         |                           | Rows per page: 10 👻 | 1 of 1 < 1 >          |

| Steps | Description               | Action                                                                    | Notes                                                                                                    |
|-------|---------------------------|---------------------------------------------------------------------------|----------------------------------------------------------------------------------------------------|
| 3     | Application -<br>Overview | View a summary of the application that was selected in the "Overview" tab | You can view the Project Details of the selected application. These details include:         -       Project Title         -       Project/Programme Focal Point(s)         -       Country and more specific location         -       Sector(s) and area(s) of specialization         -       Issued by (which UN agencies issued the CFEI)         -       Project Background         -       Other information         -       Key dates (Estimated start and end date) |

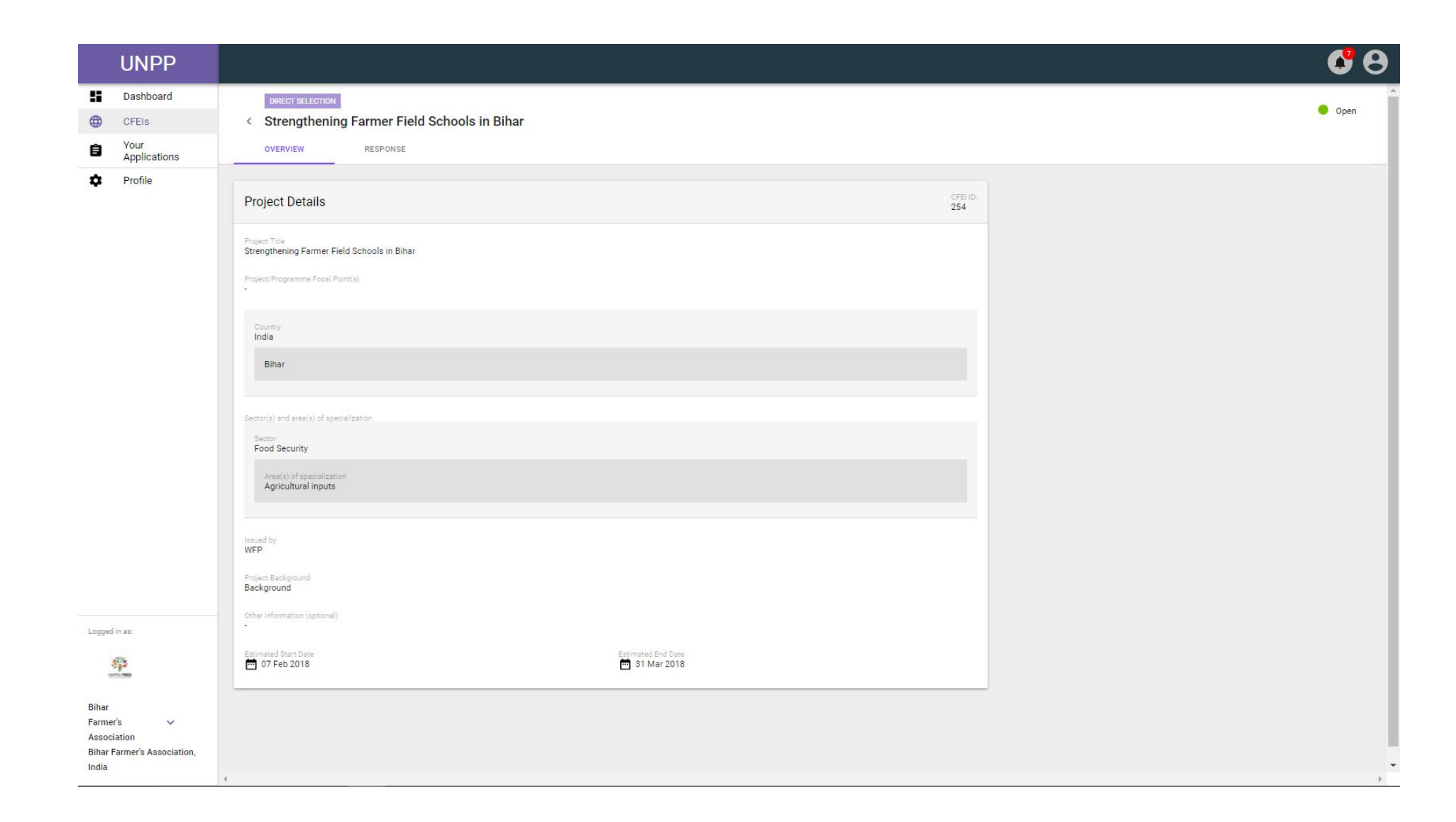

STEP 3

| Steps | Description            | Action                                                                                    | Notes                                                                                                    |  |
|-------|------------------------|-------------------------------------------------------------------------------------------|----------------------------------------------------------------------------------------------------|--|
| 4     | Respond to application | Click on the ' <i>Response'</i> (1) tab to respond a partnership selection.               | You can view the comments that have been made about the selection for partnership.                                   |  |
|       | selection              | Click 'Yes I accent' or 'No decline' (2) and                                              | You can view the result of your application.                                                                         |  |
|       |                        | confirm your profile (3) is up to date, before<br>sending (4) your respond to partnership | In the results box, you can accept or decline the selection for potential partnership.                               |  |
|       |                        | selection.                                                                                | Tick I confirm that my profile is up to date.                                                                        |  |
|       |                        |                                                                                           | You can view and edit your profile by clicking View your profile.                                                    |  |
|       |                        |                                                                                           | Click send to submit your response to the selection for partnership.                                                 |  |
|       |                        |                                                                                           | You can later change your response by clicking <i>change</i> , in the <i>Results</i> box of the <i>Response</i> tab. |  |

|        |           | UNPP                       |                                                                                           | <b>8</b> 🕄                                                                                                    |
|--------|-----------|----------------------------|-------------------------------------------------------------------------------------------|----------------------------------------------------------------------------------------------------|
| STEP 4 | ::<br>(†) | Dashboard<br>CFEIs<br>Your | ORECT SELECTION     Strengthening Farmer Field Schools in Bihar     OVERVIEW     RESPONSE | Open                                                                                                    |
|        | \$        | Applications<br>Profile    | Comments No information available yet.                                                    | Result         Vour organization has been identified for a potential partnership via "direct selection".         Selection confirmed         Decision sent: 09 Feb 2018         (a)         (b)         Yes, I accept         (c)         No, I decline         (c)         I confirm that my profile is up to date         (c)         (c) |
|        |           |                            |                                                                                           | sure?                                                                                                    |